## Odak Yardımcısının Kullanılması

Odaklanan süje, daha hassas odak için renkli olarak çerçeve içine alınır.

1 "MENU,, üzerine dokunun.

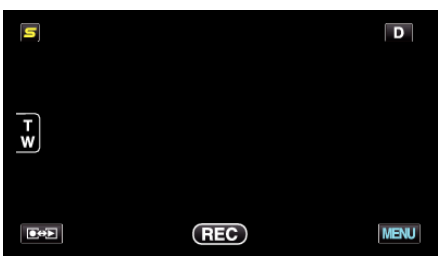

2 "FOKUS YARDIMI,, üzerine dokunun.

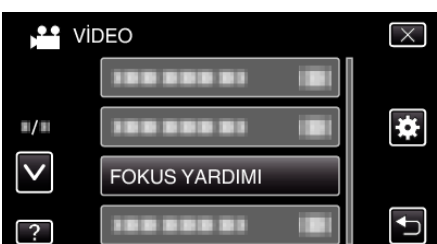

- Daha fazla seçim yapmak için yukarı ya da aşağıda doğru hareket ettirmek üzere ∧ ya da ∨ üzerine dokunun.
- Menüden çıkmak için  $\times$  üzerine dokunun.
- Önceki ekrana geri dönmek için ڬ üzerine dokunun.
- 3 Odağı ayarlayın

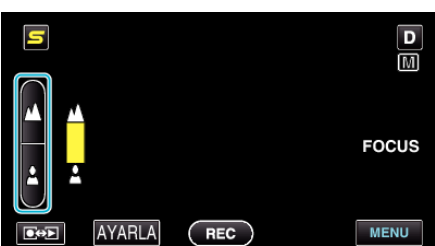

- Uzaktaki bir süjeye odaklanmak için 🛦 üzerine dokunun.
- Yakındaki bir süjeye odaklanmak için 🛓 üzerine dokunun.
- 4 Onaylamak için "AYARLA, üzerine dokunun.

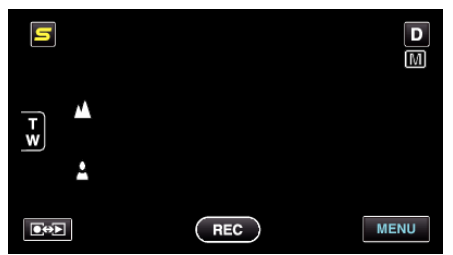

- NOT :
- Odaklanan süjenin çerçevesi seçilen renkte görüntülendiğinde, görüntü siyah beyaz olur. Eğer görülmesi zor ilse çerçeve rengini değiştirin.